# ZS-6222A Series USB/DIO Adapter

## 取扱説明書

第2版

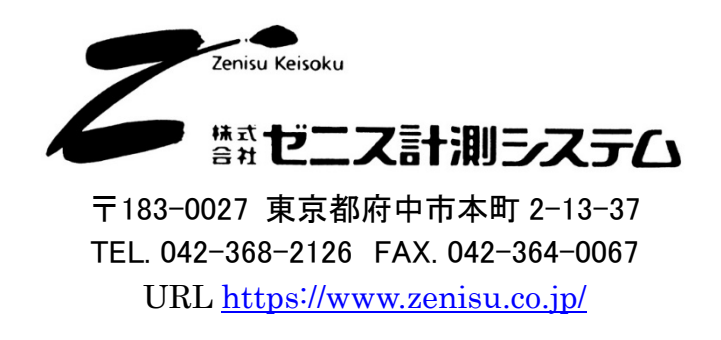

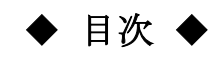

| 1.概要                                   | 3 |
|----------------------------------------|---|
| 2.特長                                   | 3 |
| 3.仕様                                   | 3 |
| 3.1.動作環境                               | 3 |
| 3.2.USB                                | 3 |
| <b>3.3.</b> デジタル I/O ポート               | 4 |
| 3.4.製品仕様                               | 4 |
| 3.5.外観·寸法図                             | 5 |
| 4.インストール方法                             | 3 |
| 4.1.Windows 10 / 11 へのインストール           | 3 |
| 4.2.Windows 7 / 8 へのインストール             | 3 |
| 4.3.Windows Vista / Xp / 2000 へのインストール | 7 |
| 5.動作                                   | 3 |
| 5.1.転送データ方式                            | 3 |
| 5.2.制御信号                               | 9 |
| 5.3.入出力動作                              | 0 |
| 5.4.コマンド一覧11                           | 1 |
| <b>5.4.1. R</b> コマンド                   | 1 |
| 5.4.2. W コマンド                          | 1 |
| 5.4.3. T コマンド                          | 2 |
| 5.4.4. C コマンド                          | 2 |
| 5.4.5. D コマンド                          | 2 |
| 5.4.6. P コマンド                          | 2 |
| 5.4.7. L コマンド                          | 3 |
| 5.4.8. U コマンド                          | 3 |
| 5.4.9. B コマンド                          | 3 |
| 5.4.10. I コマンド                         | 3 |
| <b>6.</b> コネクタ表14                      | 4 |
| 7.保証規定                                 | 5 |

## 1.概要

ZS-6222A は、デジタル I/O 信号と USB を通信するユニットです。 USB インターフェイスを持つ Windows パソコンなどと接続して、BCD 出力の各種計測器または ユーザ独自の機器制御やデータ収集などを行うことができます。

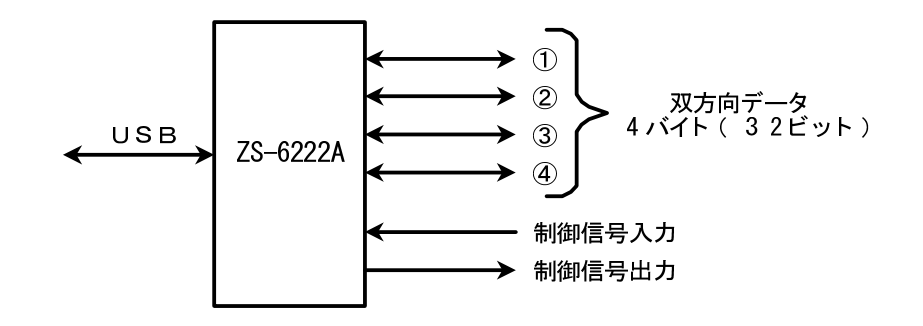

## 2.特長

- ① パソコンの USB ポートから計測制御が簡単にできます。
- ② デジタル I/O 信号用に4ポート(8ビット/ポート)あり、それぞれポートごとに入出力の 選択ができます。
- ③ データの他に制御線を用意しており外部機器と同期を取ることができます。

## 3.仕様

#### 3.1.動作環境

- ▶ PC : IBM PC/AT 互換機(USB ポート必須)
- > OS : Microsoft Windows 2000, XP, Vista, 7, 8, 10, 11
  - : Linux
  - : Mac
  - ※ Linux、Mac は弊社では動作確認を行っていません。

#### 3.2.USB

USB2.0 に準拠 (フルスピード対応)

## 3.3.デジタル I/O ポート

- ▶ ポート数 : 4 ポート(8 ビット/ポート)
- ▶ 入出力レベル : ファンイン =1

ファンアウト = 10

プルアップ抵抗10KΩ(出荷時設定)プルダウンにすることも可能です

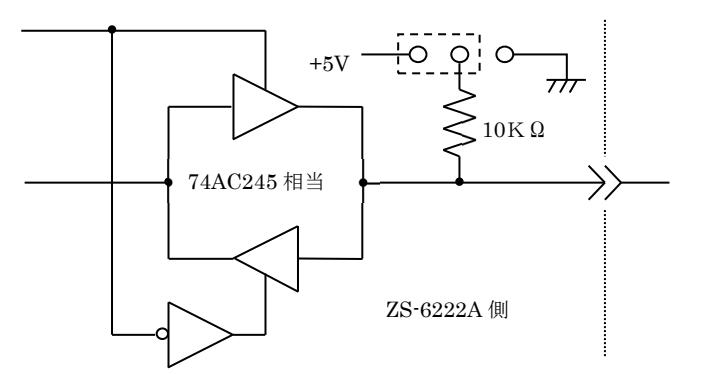

## 3.4.製品仕様

| 型式      | ZS-6222AP                         | ZS-6222AS                         |
|---------|-----------------------------------|-----------------------------------|
| 特長      | プリント基板、組込用、低価格                    | 小型ケース入り、低価格                       |
| データコネクタ | 50 芯フラットケーブル                      | 50 芯フラットケーブル                      |
| 電源      | DC4.75V~5.25V  100mA 以下           | DC4.75V~5.25V 100mA 以下            |
| 使用環境    | 温度 0℃~50℃ 湿度 85%以下                | 温度 0℃~50℃ 湿度 85%以下                |
| 保存温度    | −20°C~80°C                        | −20°C~80°C                        |
| 外形寸法    | 74×100×約 20(H)                    | 80×110×約 30(H)                    |
| 什屋口     | データコネクタ 1 個 FAS-5001-2101-0BF(山一) | データコネクタ 1 個 FAS-5001-2101-0BF(山一) |
| 门周亩     | DC 電源ケーブル                         |                                   |

・ZS-6222AP (プリント基板タイプ)

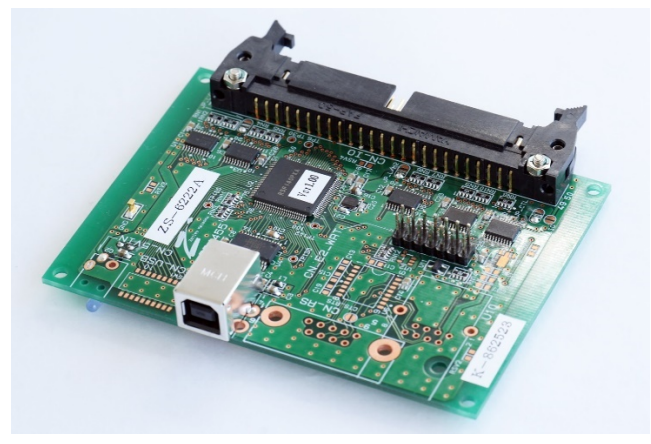

・ZS-6222AS (小型ケース入りタイプ)

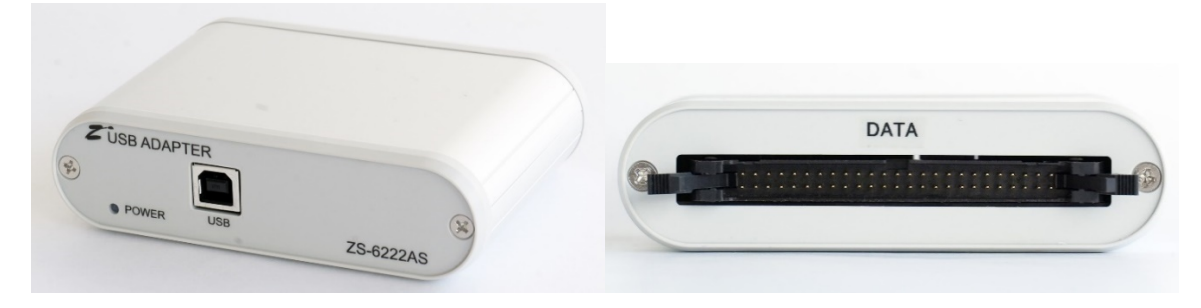

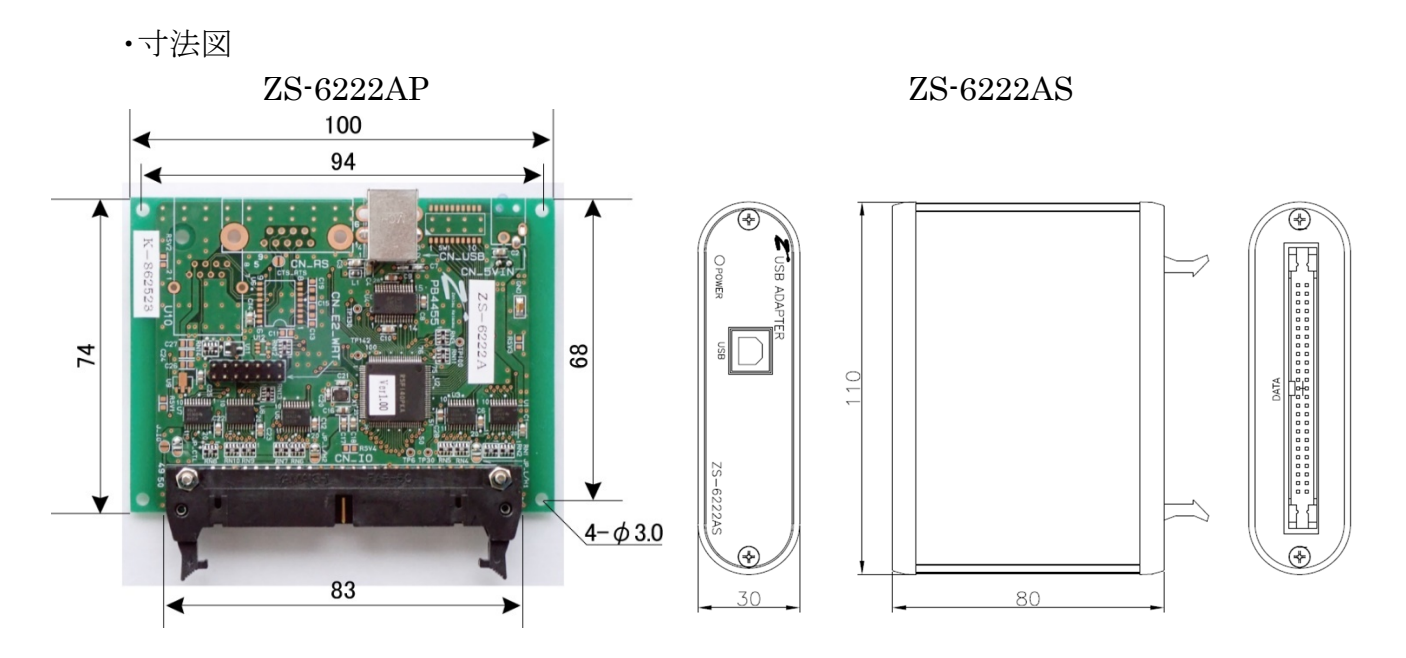

## 4.インストール方法

#### 4.1.Windows 10 / 11 へのインストール

Windows 10 / 11 がインストールされた環境でインターネットが接続されている場合は、パソコンに本器 を接続するだけで、ドライバが自動的にダウンロードされ、インストールされるようになっています。 もし自動的にインストールされない場合は、弊社ホームページよりドライバをダウンロードし、手動でインス

トールを行って下さい。

手動の場合の手順は「4.2.Windows 7/8 へのインストール」を参考にして下さい。

一部画面が異なるところはありますが、全体の流れとしては同様です。

#### 4.2.Windows 7 / 8 へのインストール

Windows 7/8 がインストールされた環境で本器をご使用になるには、 最初に以下の手順でハードウェア、及びデバイスドライバのインストールを行う必要があります。

- ① PC にデバイスドライバのインストールを行います
- ② 本器とパソコンを USB ケーブルで接続します
- ③ インストール完了(場合により再起動)

① のデバイスドライバのインストール方法について、以下に説明します。

以下の画面はパソコンの構成や Windows のバージョンにより文章の表示などが一部異なることがありますが、基本的には同様ですので読み替えて下さい。以下は Windows7 での例です。

弊社 HP からダウンロードしたデバイスドライバのセットアッププログラム「CDM212364\_Setup.exe」を 起動すると、以下の画面が表示されます。

ユーザーアカウント制御画面が出た場合、「はい」をクリックして進んでください。

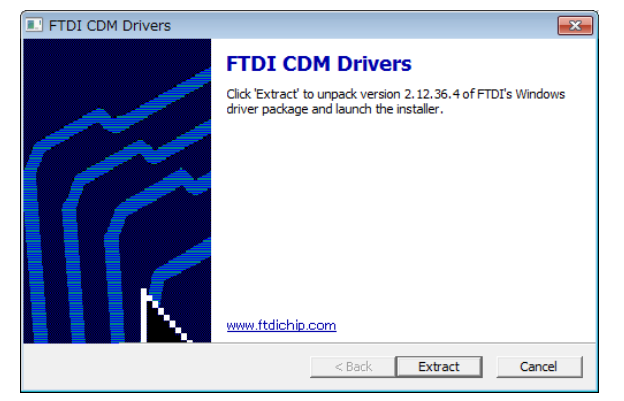

「Extract」ボタンをクリックして下さい。

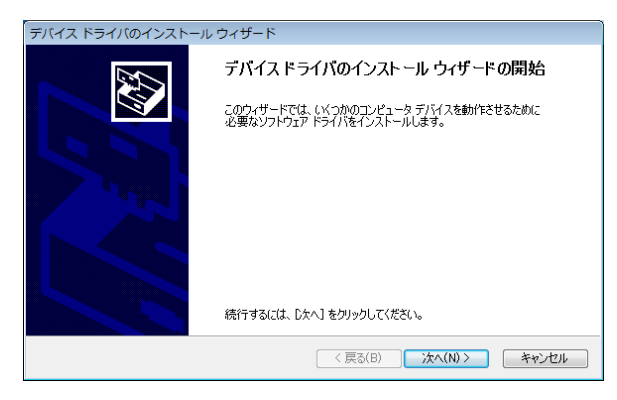

「次へ」ボタンをクリックして下さい。

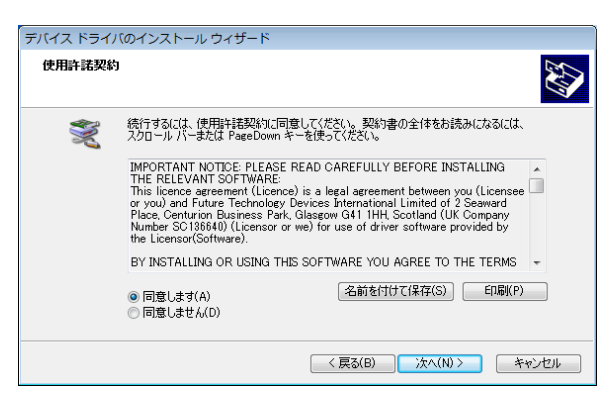

「同意します」にチェックを入れ、「次へ」ボタンをクリックして下さい。

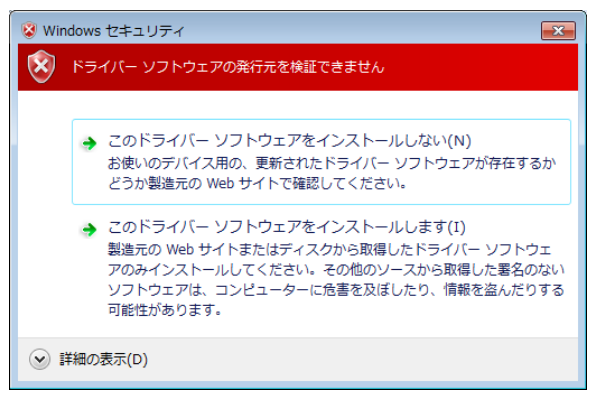

Windows のバージョンによりこの画面が表示されますが、「このドライバーソフトウェアをインスト ールします」をクリックして下さい。

| デバイス ドライバのインストール | , ウィザード                                                                                       |
|------------------|-----------------------------------------------------------------------------------------------|
|                  | デバイス ドライバのインスト ール ウィザードの完了                                                                    |
|                  | ドライバは、正しくこのコンピュータにインストールされました。<br>今、このコンピュータにデドイスを接続できます。デドイス付属の説明書がある場<br>合は、最初に説明書をお読みべたさい。 |
|                  | ドライバ名 状態<br>✓ FTDI CDM Driver Pack 使用できます<br>✓ FTDI CDM Driver Pack 使用できます                    |
|                  | < 戻る(B) <b>完了</b> キャンセル                                                                       |

デバイスドライバのインストールが完了しました。「完了」をクリックして下さい。

デバイスドライバのインストール方法については以上となり、本器とパソコンを USB ケーブルで接続しますと、自動でセットアップが完了し、COM ポート接続が可能になります。

パソコンの構成によって再起動を求められることがありますので、その際は画面上の指示に従って 再起動を行って下さい。

#### 4.3.Windows Vista / Xp / 2000 へのインストール

Windows Vista / Xp / 2000 がインストールされた環境で本器をご使用になるには、FTDI 社の HP から旧バージョンのドライバを入手して、インストールを行う必要があります。

https://ftdichip.com/drivers/vcp-drivers/

対象の OS の欄から「comments」内のリンク「setup executable」を選択しダウンロードして下さい。 ダウンロード後の手順は「4.2.Windows 7/8 へのインストール」を参考にして下さい。

## 5.動作

### 5.1.転送データ方式

 ZS-6222Aの通信は、COMポートで行います。デバイスドライバをインストールすると 各OSのデバイスマネージャの「ポート(COMとLPT)」の欄に、
 「USB Serial Port (COM x)」と表示されます。(x は数字。接続環境によって値が違います) プログラムを作成する場合、表示されている COM 番号に合わせてオープンしてください。

② データコード 割当表

データの転送方式はASCIIコードで行い、1文字を4ビットのバイナリコードに変換します。

| 4 | 4ビット | バイナリ | J | USB データ |
|---|------|------|---|---------|
| 8 | 4    | 2    | 1 | HEX     |
| 0 | 0    | 0    | 0 | 0       |
| 0 | 0    | 0    | 1 | 1       |
| 0 | 0    | 1    | 0 | 2       |
| 0 | 0    | 1    | 1 | 3       |
| 0 | 1    | 0    | 0 | 4       |
| 0 | 1    | 0    | 1 | 5       |
| 0 | 1    | 1    | 0 | 6       |
| 0 | 1    | 1    | 1 | 7       |
| 1 | 0    | 0    | 0 | 8       |
| 1 | 0    | 0    | 1 | 9       |
| 1 | 0    | 1    | 0 | А       |
| 1 | 0    | 1    | 1 | В       |
| 1 | 1    | 0    | 0 | С       |
| 1 | 1    | 0    | 1 | D       |
| 1 | 1    | 1    | 0 | Е       |
| 1 | 1    | 1    | 1 | F       |

- ③ パソコンから送られたデータは、出力に設定されたポートの小さい番号から順次転送されます。 入力に設定されたポートも小さい番号から順次データを取りパソコンへ送られます。 各ポートのデータは4ビットずつセットまたは取り込まれます。
  - ▶ 例 : ポート1,2を入力、ポート3,4を出力に設定した場合

| パソコンへ送信<br>する順序 | ポートのデータ    |
|-----------------|------------|
| 1               | ポート1のD7~D4 |
| 2               | ポート1のD3~D0 |
| 3               | ポート2のD7~D4 |
| 4               | ポート2のD3~D0 |

| ZS-6222A のポート<br>へ出力する順序 | ポートのデータ    |
|--------------------------|------------|
| 1                        | ポート3のD7~D4 |
| 2                        | ポート3のD3~D0 |
| 3                        | ポート4のD7~D4 |
| 4                        | ポート4のD3~D0 |

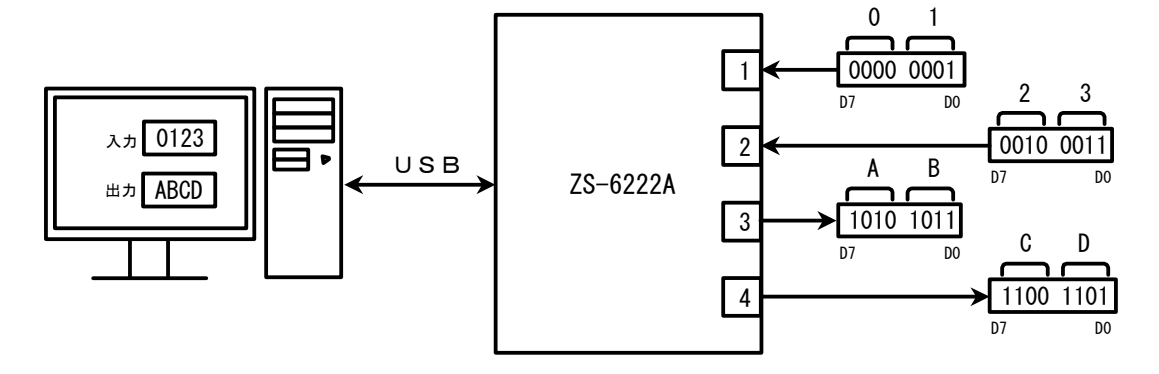

### 5.2.制御信号

接続機器と同期が取れるように、制御信号を用意しています。

| 信号名     | 信号方向                            | 説明                                 |
|---------|---------------------------------|------------------------------------|
|         |                                 | アダプタがパソコンから全データを受信完了し、ポートに         |
| STB OUT | OUT                             | 出力後パルス信号を出力。外部機器は必要に               |
|         | 応じてこの信号を Latch-Clock などに使用できます。 |                                    |
| TRG     | OUT                             | 「T」コマンドにより外部機器へパルス信号を出力。           |
|         |                                 | 「C」コマンドにより外部機器へパルス信号を出力。           |
|         | 外部機器のリセットなどに使用できます。             |                                    |
|         | TNI                             | ラッチ回路が有効の時(「L」コマンドにより設定)、この信号で     |
| LAN     | 11N                             | 入カデータをラッチします。 パルス幅 500us 以上の信号を入力。 |

注)出力のパルス幅はコマンドにより設定できます。

設定できるパルス幅は、10 µ s、100 µ s、1ms、10ms、100ms です。

#### 5.3.入出力動作

- ① パソコンからのデータをポートに出力
  - ▶ 連続出力

パソコンからデータを受信した後、出力に設定されているポートに
4ビットずつ(上位、下位の順に)データをセットします。
出力ポートにデータをセットし終わると、STBパルスを出力します。
注)出力ポート設定以上のデータが送られてきた場合、余分なデータは読み捨てになります。
出力ポートに満たないデータが送られてきた場合、足りない部分には前回送出したデータが
残ります。

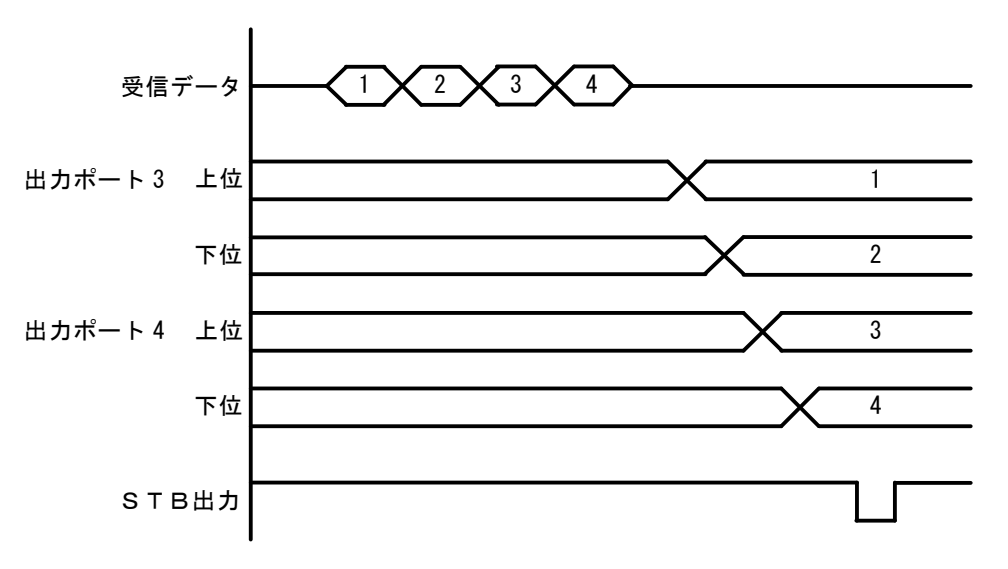

▶ パルス出力

パソコンからデータを受信した後、出力に設定されているポートに 4ビットずつ(上位、下位の順に)データをセットします。 出力ポートのデータは、指定されたパルス幅だけ出力します。

- ② ポートから入力されたデータをパソコンに送信
  - ▶ ラッチ無し

パソコンからの「R」コマンドを ZS-6222A が受信すると、その時の入力ポートからデータを (上位、下位の順に)取り込み、パソコンに送信します。

▶ ラッチ有り

入力ポートからのデータは、LAH 入力が Low になっている時に取り込みを行います。 パソコンからの「R」コマンドを ZS-6222A が受信すると、上記で取り込んだ時のデータを パソコンに送信します。

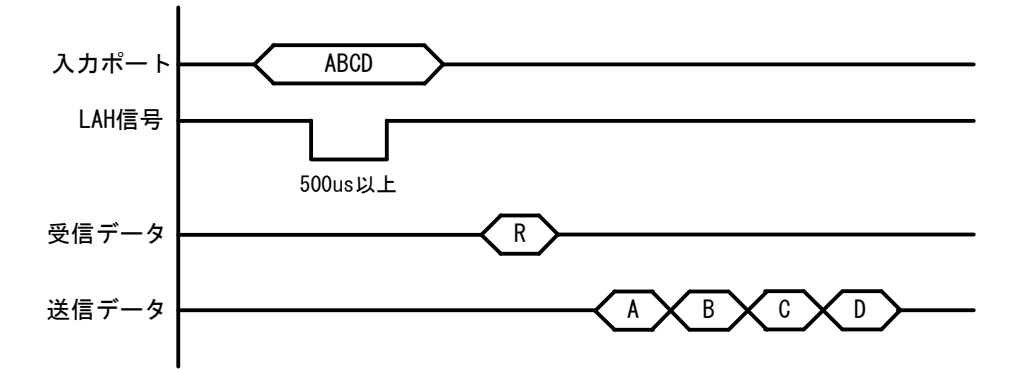

#### 5.4.コマンド一覧

ZS-6222Aは、データの先頭の1バイトを制御コマンドと認識し、コントロールします。 またデータ列の最後には、必ずデリミタ(CR+LF)を付けて送信を行ってください。 データの先頭がコマンド以外の文字列があった場合、返値でNGが送られてきます。 コマンドは以下の通りです。

| コマンド | 機能                            |
|------|-------------------------------|
| R    | 入力に設定されている全てのポートから、データを読み込みます |
| W    | 出力に設定されているポートに、データを書き込みます     |
| Т    | TRG 信号からパルスを出力します             |
| С    | CLR 信号からパルスを出力します             |
| D    | ポートの入出力設定を行います                |
| Р    | 制御信号のパルス幅を設定します               |
| L    | ラッチ回路の有無を設定します                |
| U    | 出力信号の設定を行います                  |
| В    | ポートの正負論理設定を行います               |
| Ι    | 入出力設定に関わらず、全てのポートからデータを読み込みます |

※ I コマンドは Ver2.00 から追加されたコマンドです。

#### 5.4.1. R コマンド

▶ 機能

入力に設定されている全てのポートから、データを読み込みます。たとえば入力ポートが 4 つに設定した場合、「R」コマンドを行うとデータが **ZS-6222A** から8 バイト送られて来ます。

▶ 書式

#### m R~CR~LF

▶ 返値

xxxx・・・・CR LF : 入力ポートに設定されている数だけのデータが送られてきます xは0~FまでのASCIIコード

NG CR LF : 入力ポートが無い

#### 5.4.2. W コマンド

▶ 機能

出力に設定されているポートに、データを書き込みます。たとえば出力ポートが4つに設定 した場合、「W」コマンドの後に8バイトのデータを付けてZS-6222Aへ送信します。 データが8バイトより少なく送信した場合、送信された分は新しくデータが変わり、足りない 箇所は前回のデータが保持されます。8バイトより多く送信した場合は、読み捨てされます。

▶ 書式

Wxxxx・・・・CR LF: 「W」の後に出力ポートに出力するデータ書きます

xは0~FまでのASCIIコード

▶ 返値

| OK CR LF : | 出力ポートにデータ出力完了 |
|------------|---------------|
|------------|---------------|

NG CR LF : 出力ポートが無い、データ文字間違いエラー

#### 5.4.3. T コマンド

▶ 機能

制御信号「TRG」にパルスを出力します

▶ 書式

T CR LF

▶ 返値

| OK CR LF | : | パルス出力完了  |
|----------|---|----------|
| NG CR LF | : | パルス出力エラー |

#### 5.4.4. C コマンド

▶ 機能

制御信号「CLR」にパルスを出力します

▶ 書式

C CR LF

▶ 返値

| OK CR LF | : | パルス出力完了  |
|----------|---|----------|
| NG CR LF | : | パルス出力エラー |

#### 5.4.5. D コマンド

▶ 機能

4 つのポートの入出力設定を行います。 ZS-6222Aの電源投入時は、全て入力に設定されています。

▶ 書式

| Dxxxx CR LF | : 「D」の後は、ポート①、ポート②、ポート③、ポート④の順で設定を       |
|-------------|------------------------------------------|
|             | 行います。                                    |
|             | x は、入力ならば IN の「I」、出力ならば OUT の「O」を書き込みます。 |
| 返値          |                                          |

➤ 返値

| OK CR LF | : | 設定完了                |
|----------|---|---------------------|
| NG CR LF | : | 入出力設定エラー、設定文字間違いエラー |

#### 5.4.6. P コマンド

▶ 機能

制御信号「STB」「TRG」「CLR」のパルス幅、データ出力時のパルス幅を  $10 \mu s$ 、 $100 \mu s$ 、1ms、10ms、100msの5種類のいずれかから設定することが出来ます。 ZS-6222Aの電源投入時は、 $10 \mu s$ に設定されています。

#### ▶ 書式

| Px CR LF | : x は数字が入ります。数字の割り当ては、以下の通りです。                                                    |
|----------|-----------------------------------------------------------------------------------|
|          | $0 \cdots 10 \mu \mathrm{s}, 1 \cdots 100 \mu \mathrm{s}, 2 \cdots 1 \mathrm{ms}$ |
|          | $3 \cdots 10$ ms, $4 \cdots 100$ ms                                               |

▶ 返値

| OK CR LF | : | 設定完了 |        |
|----------|---|------|--------|
| NC OD LE |   | 乳ウィラ | 现空安安胆油 |

#### 5.4.7. L コマンド

#### ▶ 機能

データ入力時にラッチ回路の有無を設定することが出来ます。 ZS-6222Aの電源投入時は、ラッチ回路無しに設定されています。

▶ 書式

Lx CR LF : x は数字が入り、無しの時「0」、有りの時「1」になります。

▶ 返値

 OK CR LF
 : 設定完了

 NG CR LF
 : 設定エラー、設定文字間違いエラー

#### 5.4.8. U コマンド

#### ▶ 機能

データ出力時の信号の設定を行います。 ZS-6222Aの電源投入時は、連続出力に設定されています。 パルス出力時のパルス幅の設定は、Pコマンドで行います。

▶ 書式

 Ux CR LF
 : x は数字が入り、連続出力の時「0」、パルス出力の時「1」になります。

 ▶ 返値

OK CR LF : 設定完了

NG CR LF : 設定エラー、設定文字間違いエラー

#### 5.4.9. B コマンド

▶ 機能

4 つのポートの正負論理設定を行います。 ZS-6222A の電源投入時は、全て正論理に設定されています。 このコマンドは、ポートの設定が入力の時に行ってください。

#### ▶ 書式

Bx CR LF : x は数字が入り、正論理の時「0」、負論理の時「1」になります。

▶ 返値

| OK CR LF | : | 設定完了             |
|----------|---|------------------|
| NG CR LF | : | 設定エラー、設定文字間違いエラー |

#### 5.4.10. I コマンド

▶ 機能

入出力設定に関わらず全てのポートから、データを読み込みます。 出力設定されているポートからは出力している内容が読み込まれます。 「I」コマンドを行うとデータが ZS-6222A から8 バイト送られて来ます。

▶ 書式

I CR LF

▶ 返値

xxxxxxxCR LF : 全4ポート分のデータ(8バイト)が送られてきます xは0~FまでのASCIIコード

## 6.コネクタ表

データコネクタ (使用コネクタ FAP-5001-1202-0BF(山一))

DATA (CN1)

| I/O  | SIGNAL | P  | IN | SIGNAL | I/O  |
|------|--------|----|----|--------|------|
|      | D0     | 1  | 2  | D0     |      |
|      | D1     | 3  | 4  | D1     |      |
|      | D2     | 5  | 6  | D2     |      |
| PORT | D3     | 7  | 8  | D3     | PORT |
| 1    | D4     | 9  | 10 | D4     | 2    |
|      | D5     | 11 | 12 | D5     |      |
|      | D6     | 13 | 14 | D6     |      |
|      | D7     | 15 | 16 | D7     |      |
|      | D0     | 17 | 18 | D0     |      |
|      | D1     | 19 | 20 | D1     |      |
|      | D2     | 21 | 22 | D2     |      |
| PORT | D3     | 23 | 24 | D3     | PORT |
| 3    | D4     | 25 | 26 | D4     | 4    |
|      | D5     | 27 | 28 | D5     |      |
|      | D6     | 29 | 30 | D6     |      |
|      | D7     | 31 | 32 | D7     |      |
| IN   | LAH    | 33 | 34 | +5V    |      |
| OUT  | STB    | 35 | 36 | +5V    |      |
| OUT  | TRG    | 37 | 38 | +5V    |      |
| OUT  | CLR    | 39 | 40 | +5V    |      |
|      | (NC)   | 41 | 42 | GND    |      |
|      | (NC)   | 43 | 44 | GND    |      |
|      | (NC)   | 45 | 46 | GND    |      |
|      | (NC)   | 47 | 48 | GND    |      |
|      | (NC)   | 49 | 50 | GND    |      |

注) PIN 34·36·38·40 は旧機種 ZS-6222 では(NC)で、ZS-6222A では+5V となっています。

注) I/O は ZS-6222A アダプタとデジタル I/O 信号の入出力機器との信号間の方向を示します。

- IN : ZS-6222A ← 外部機器
- OUT : ZS-6222A → 外部機器
- PORT : 双方向のデータバスです。

Dコマンドの設定で IN/OUT を切り替えることができます

## 7.保証規定

- 幣社の製品は、厳密な品質管理と検査をもってお届けしていますが、万一故障した場合は、以下の 条件の時のみ、無償修理いたします。
  - ▶ 保証期間中(ご購入日から1年間)に、取扱説明書などの注意書きに従った正常な使用状態において、故障した場合
- ② 次の場合は、保証期間中であっても有償修理になります。
  - ▶ 誤った使用方法、あるいは不注意によって生じた故障や損傷
  - ▶ 不当な修理や改造により生じた故障や損傷
  - 火災、地震、その他の天災、地変、ならびに異常電圧などの外部要因によって生じた故障や 損傷
  - ▶ 消耗部品の取り替え
  - 電源や電圧の変更